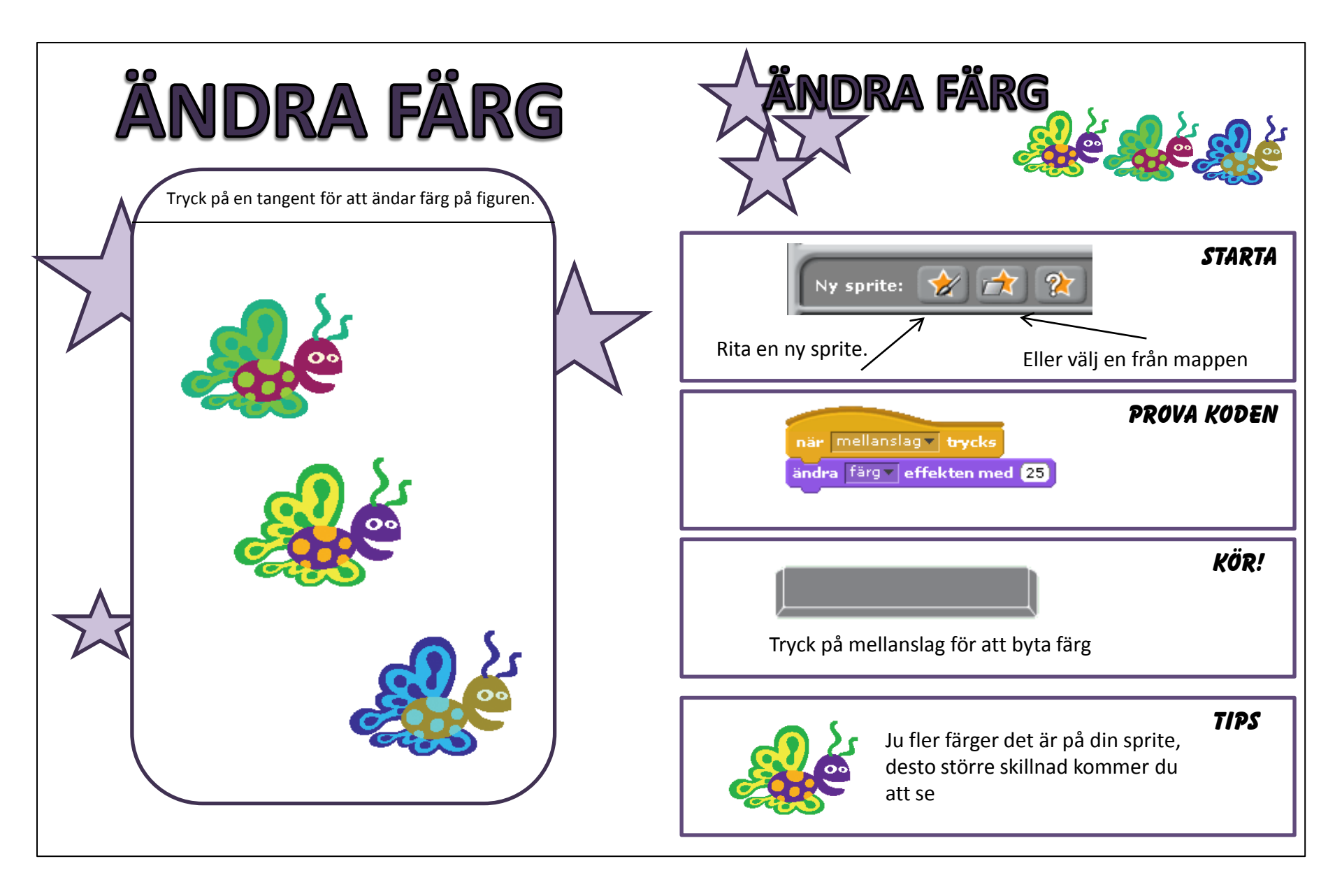

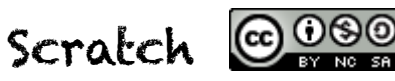

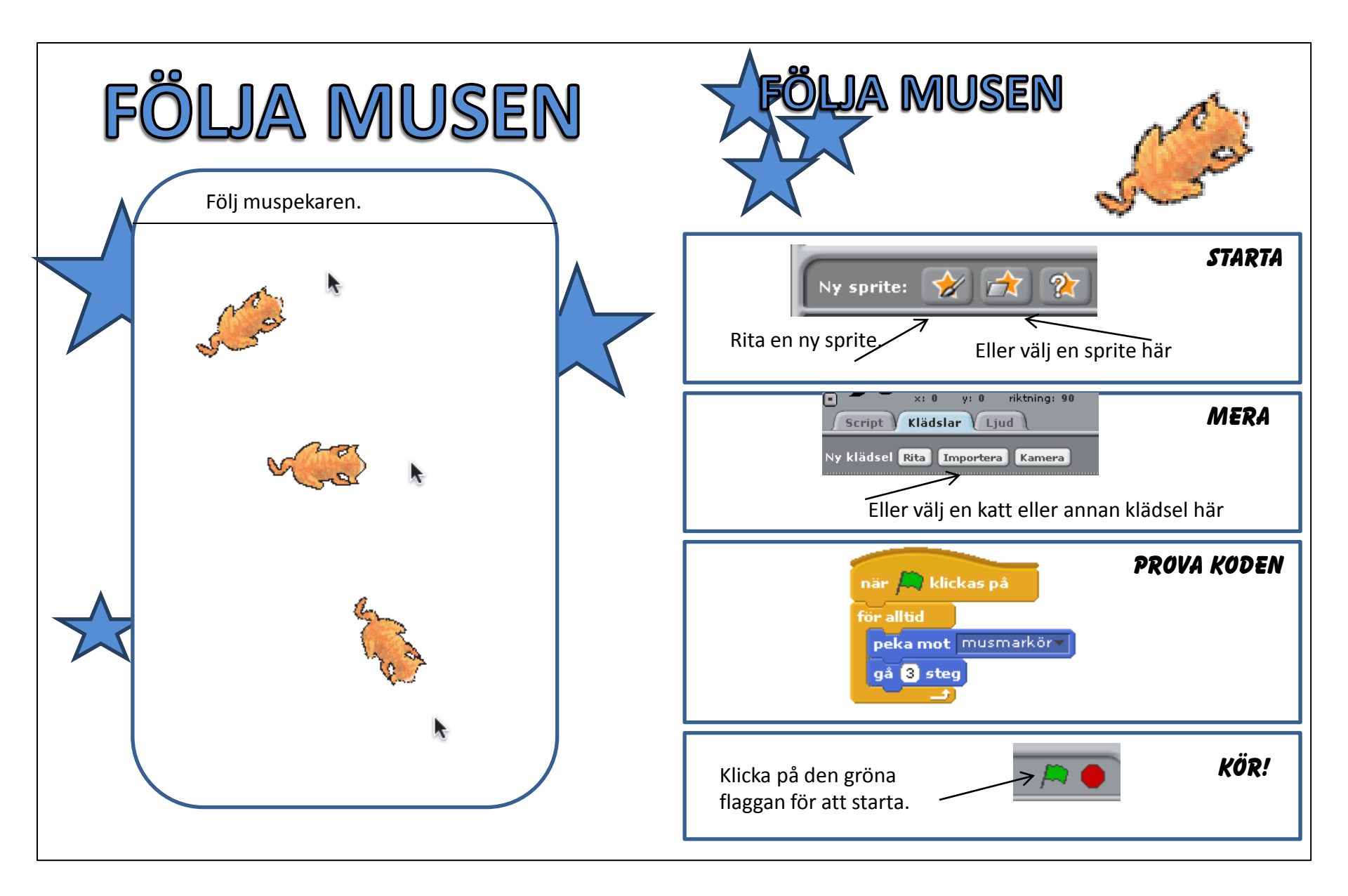

Scratch ©000

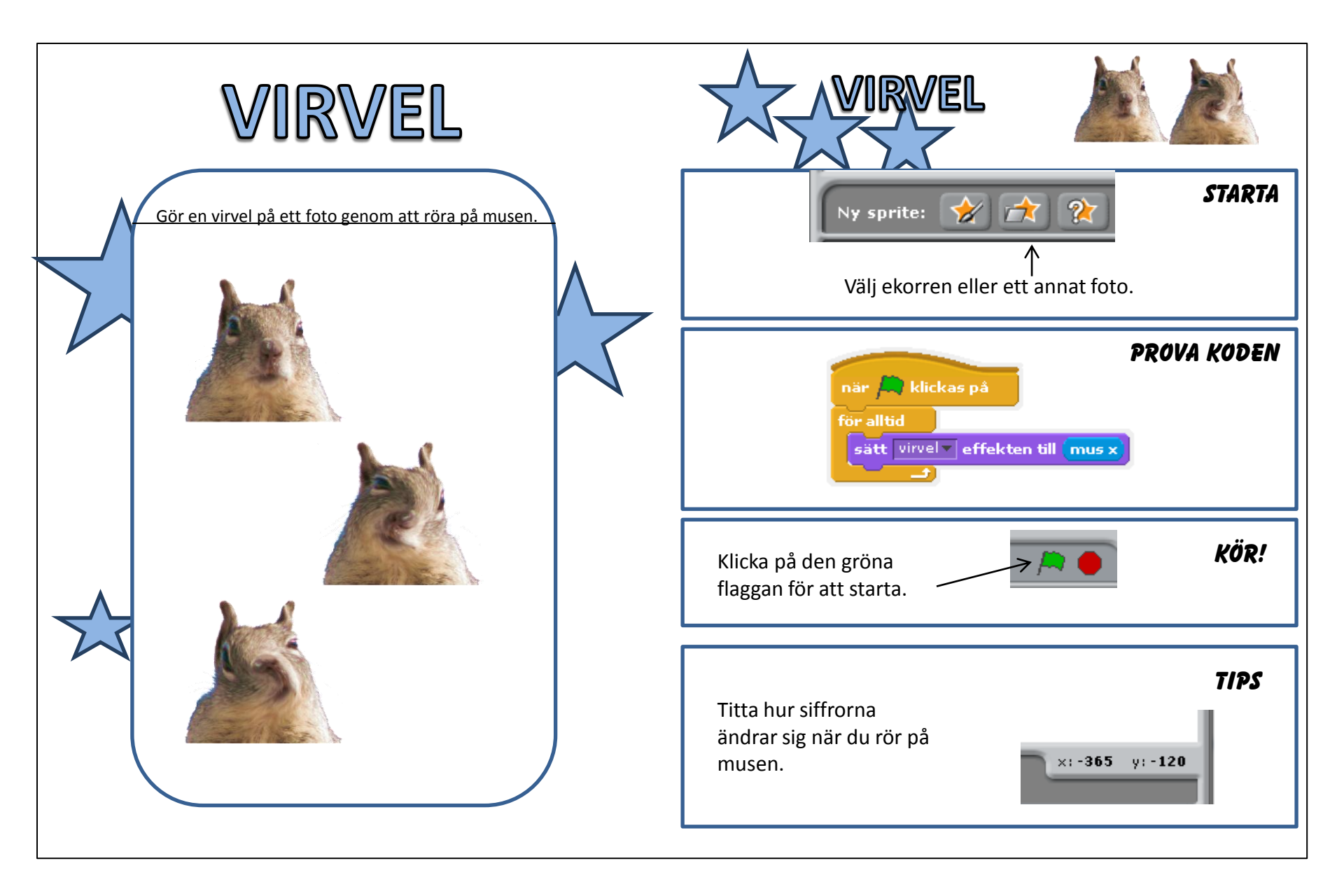

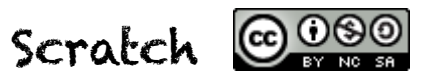

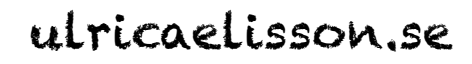

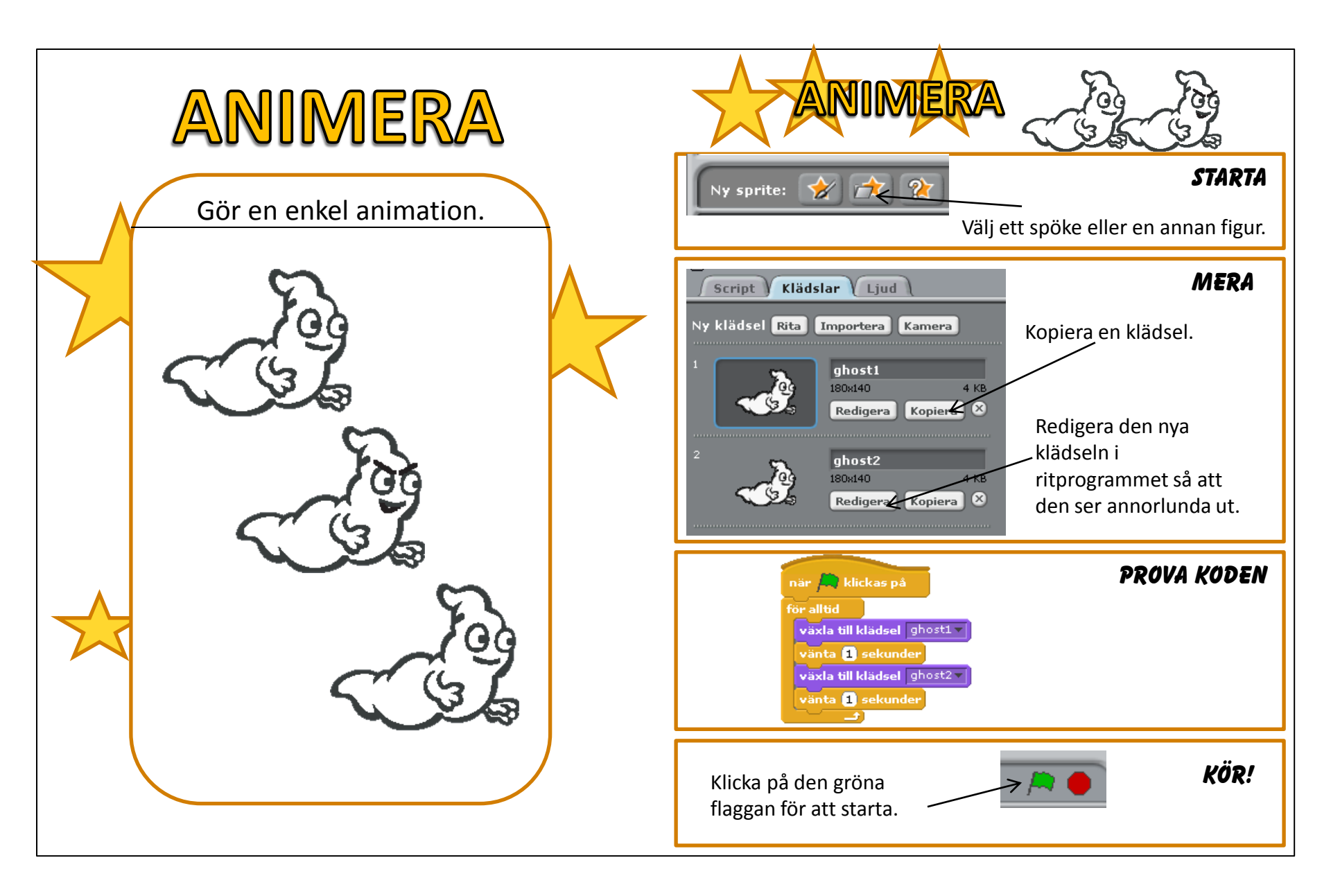

Scratch @000

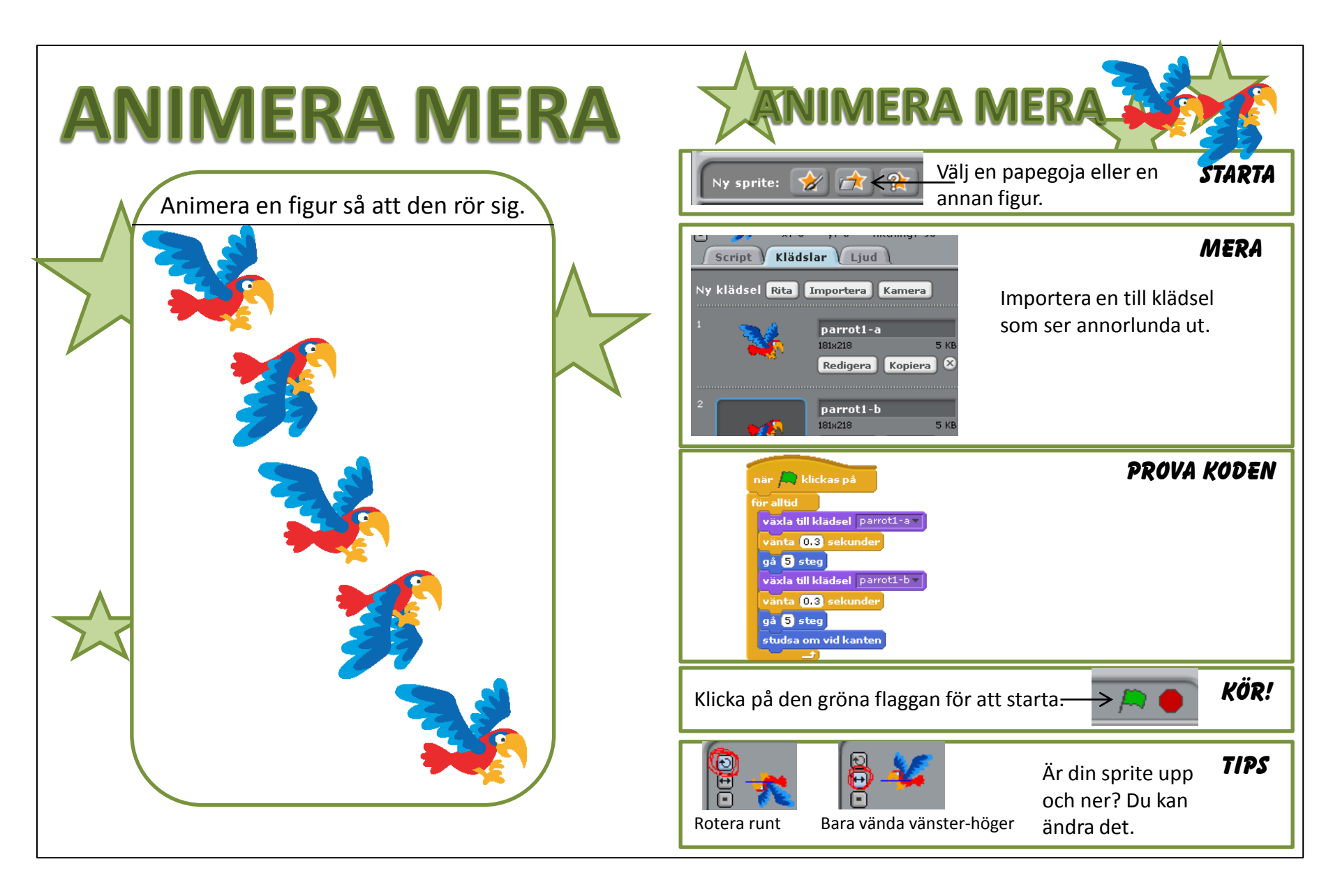

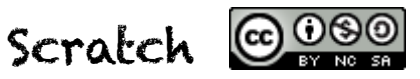

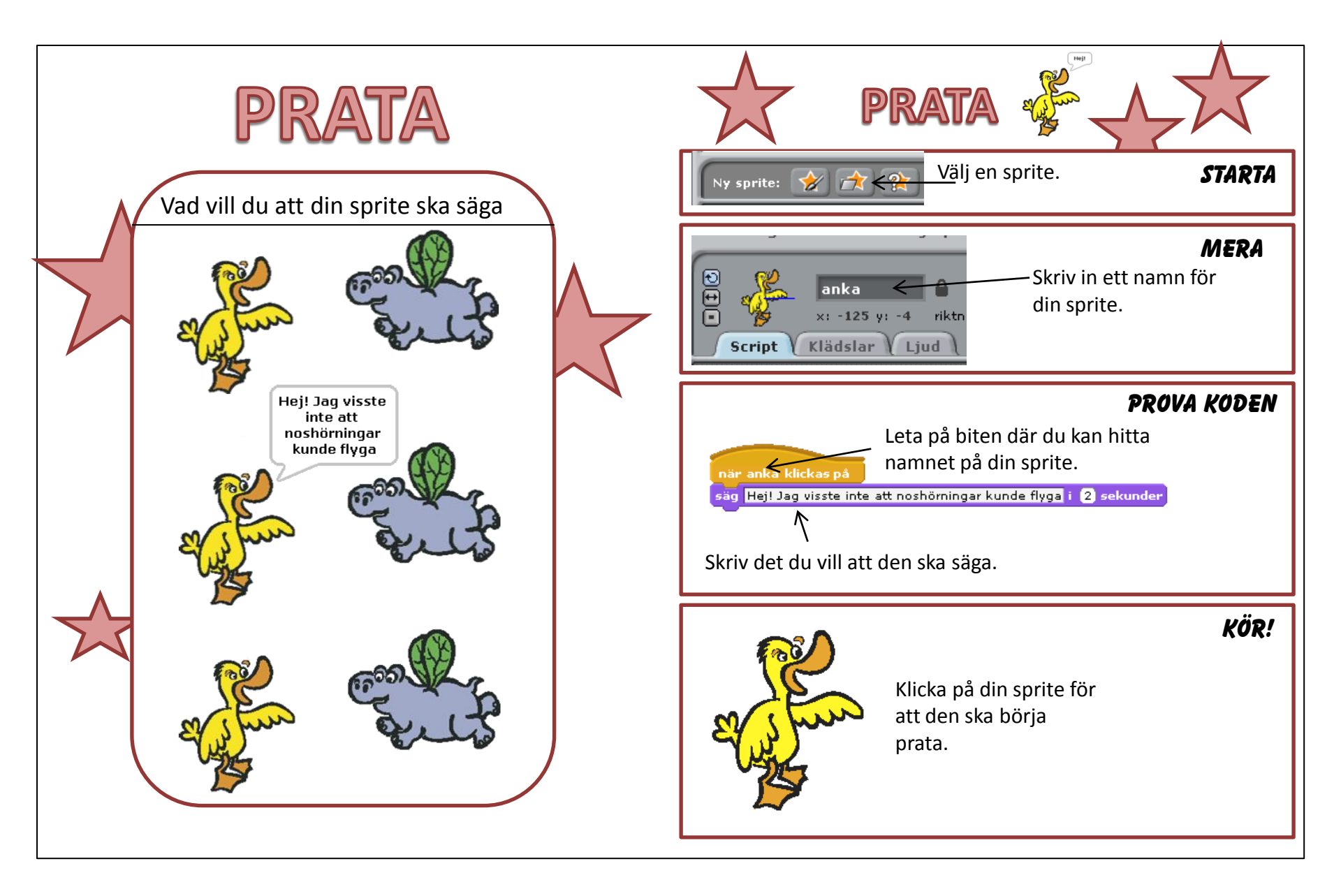

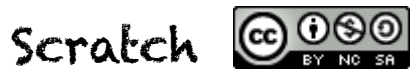

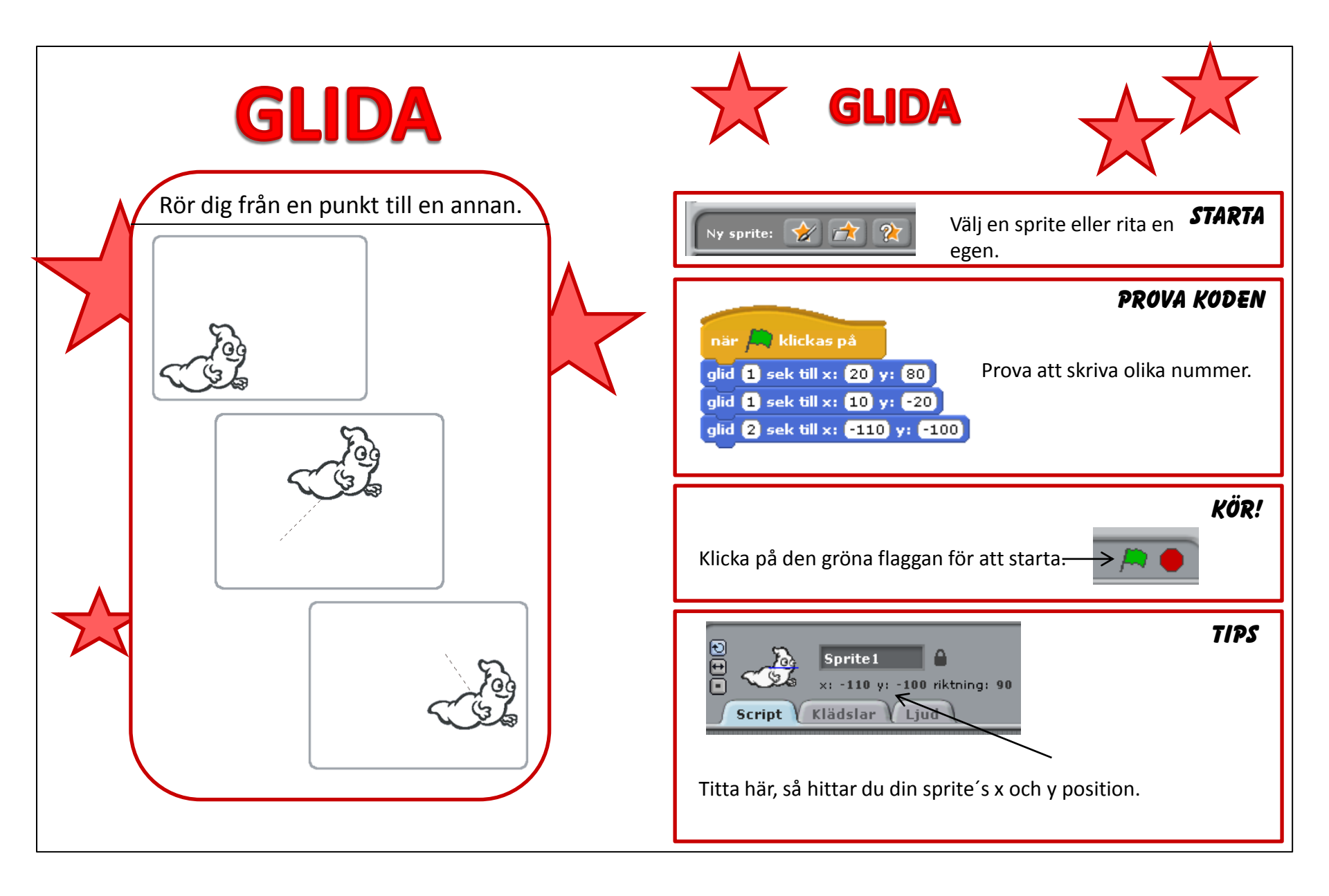

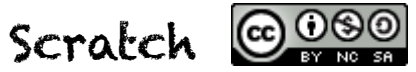

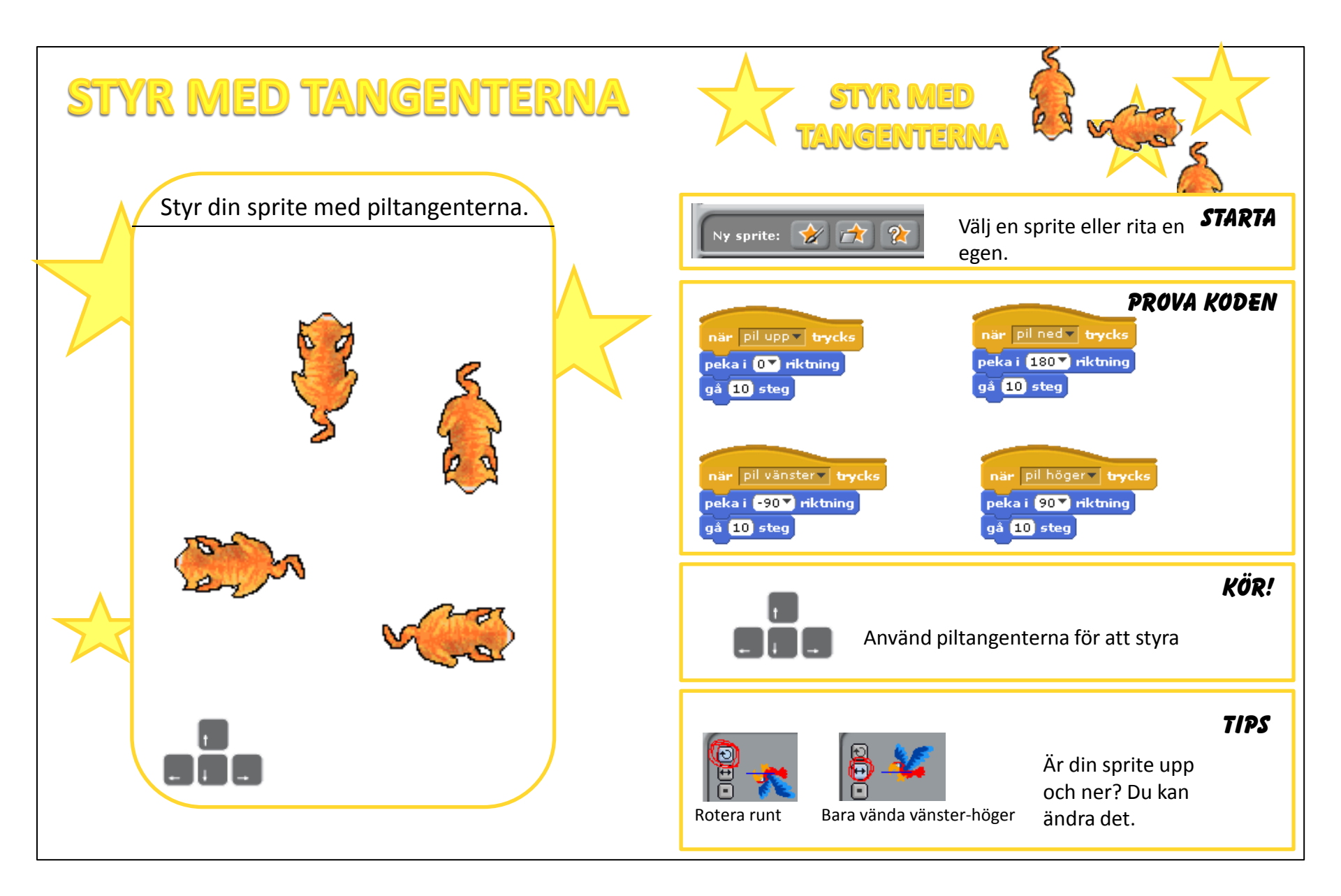

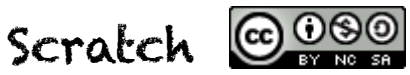

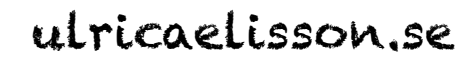

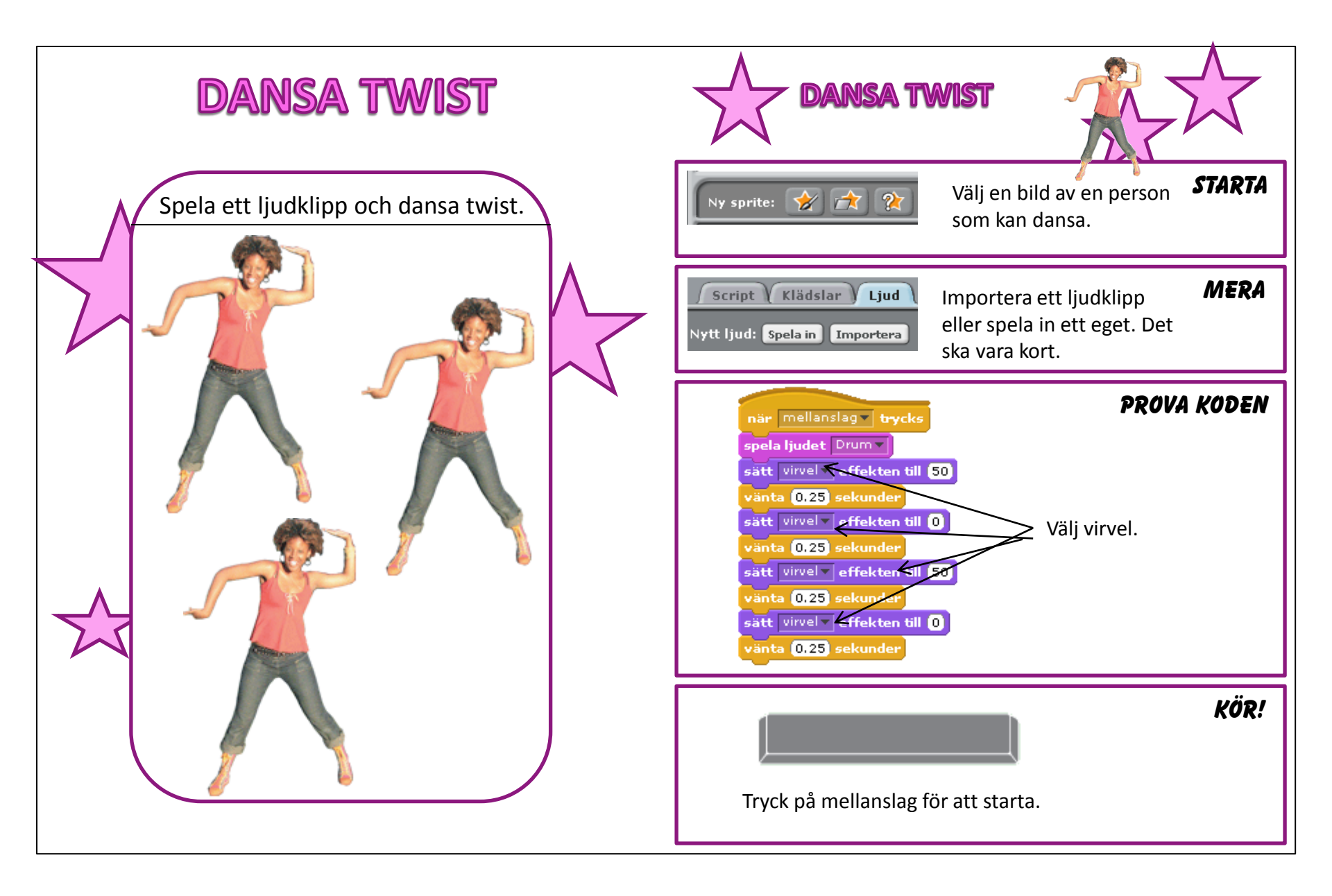

Scratch ©080

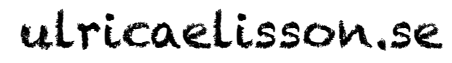

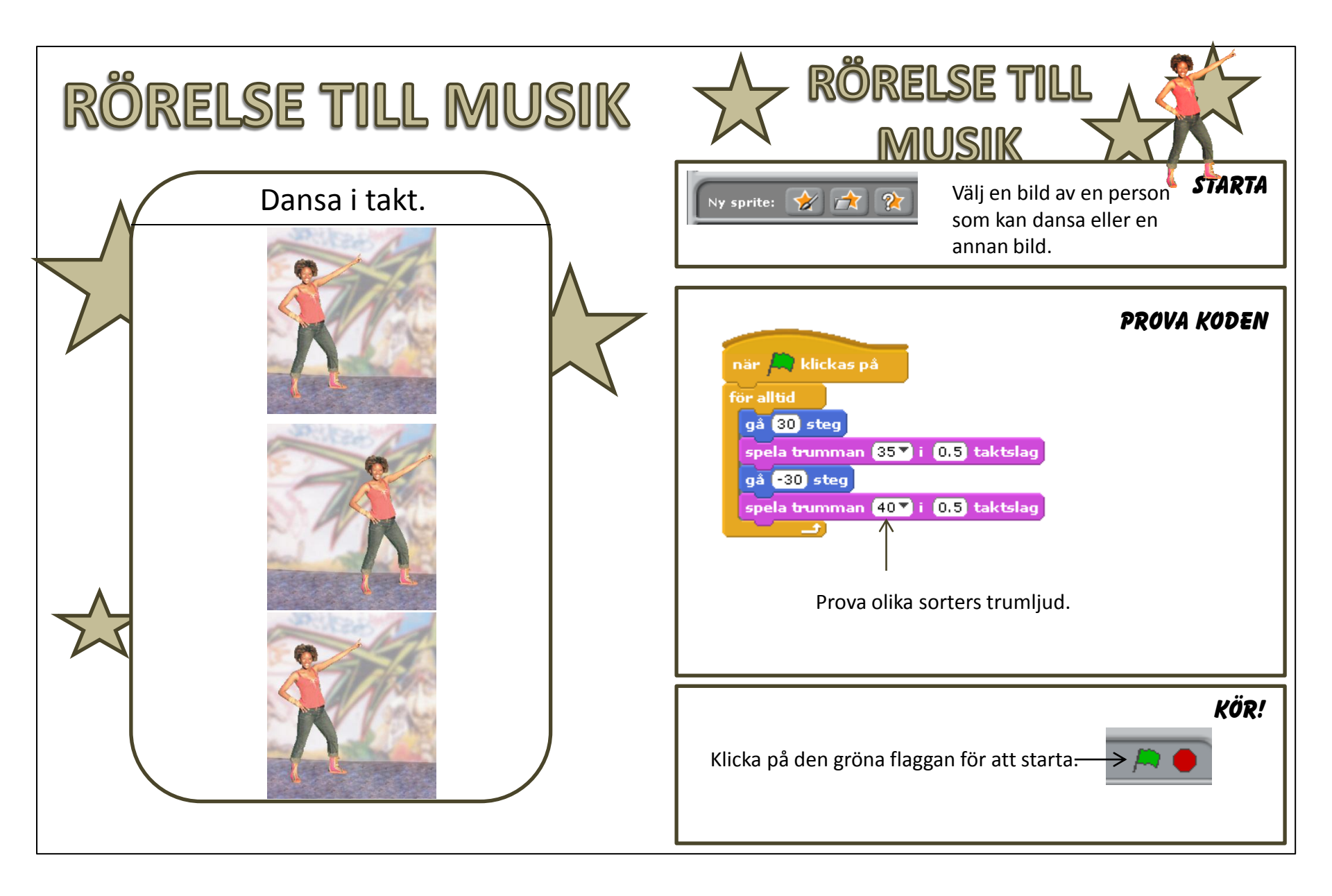

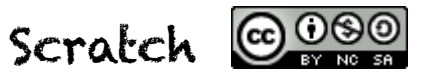

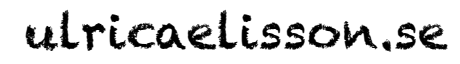

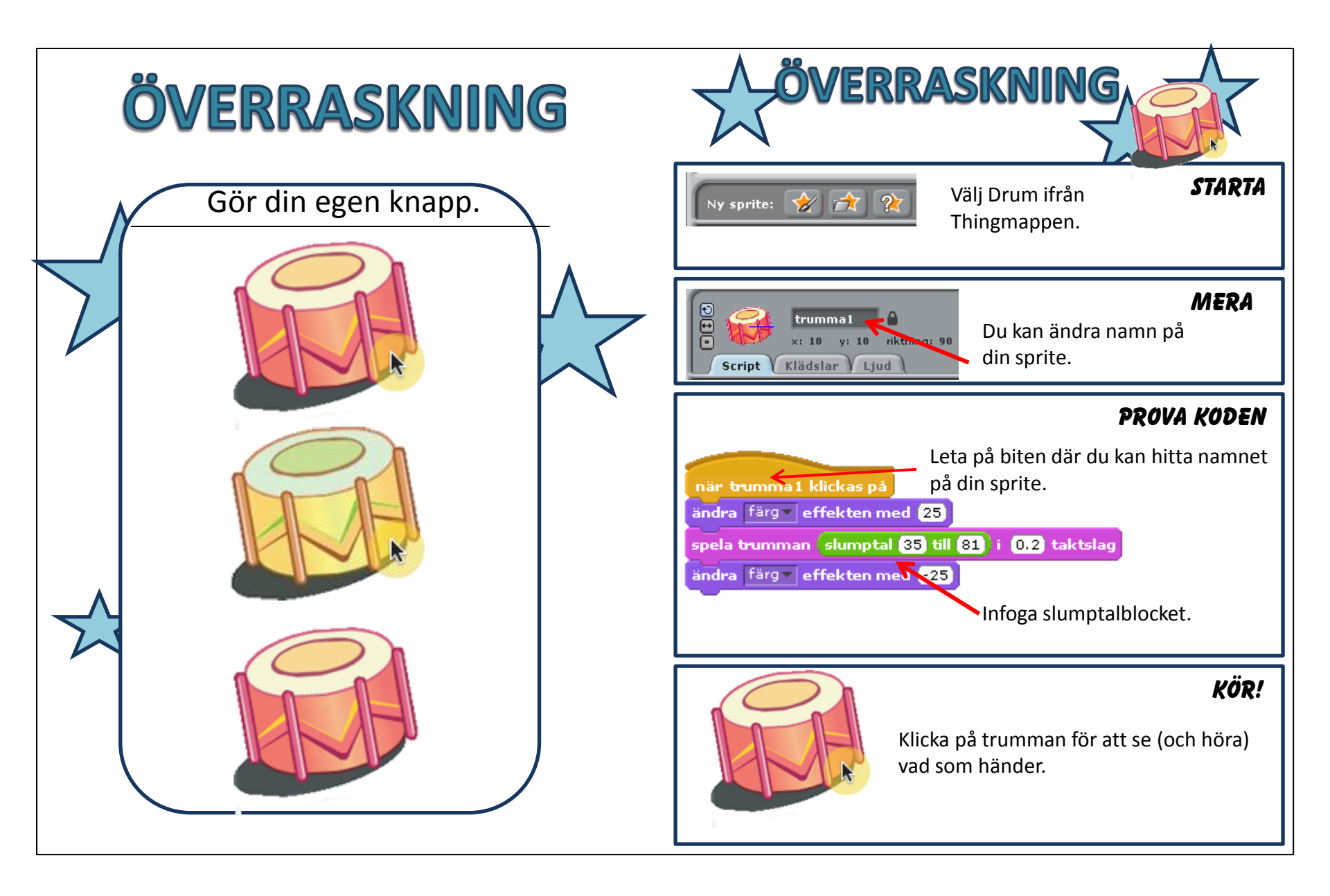

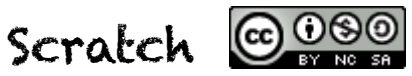

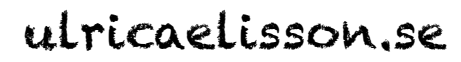

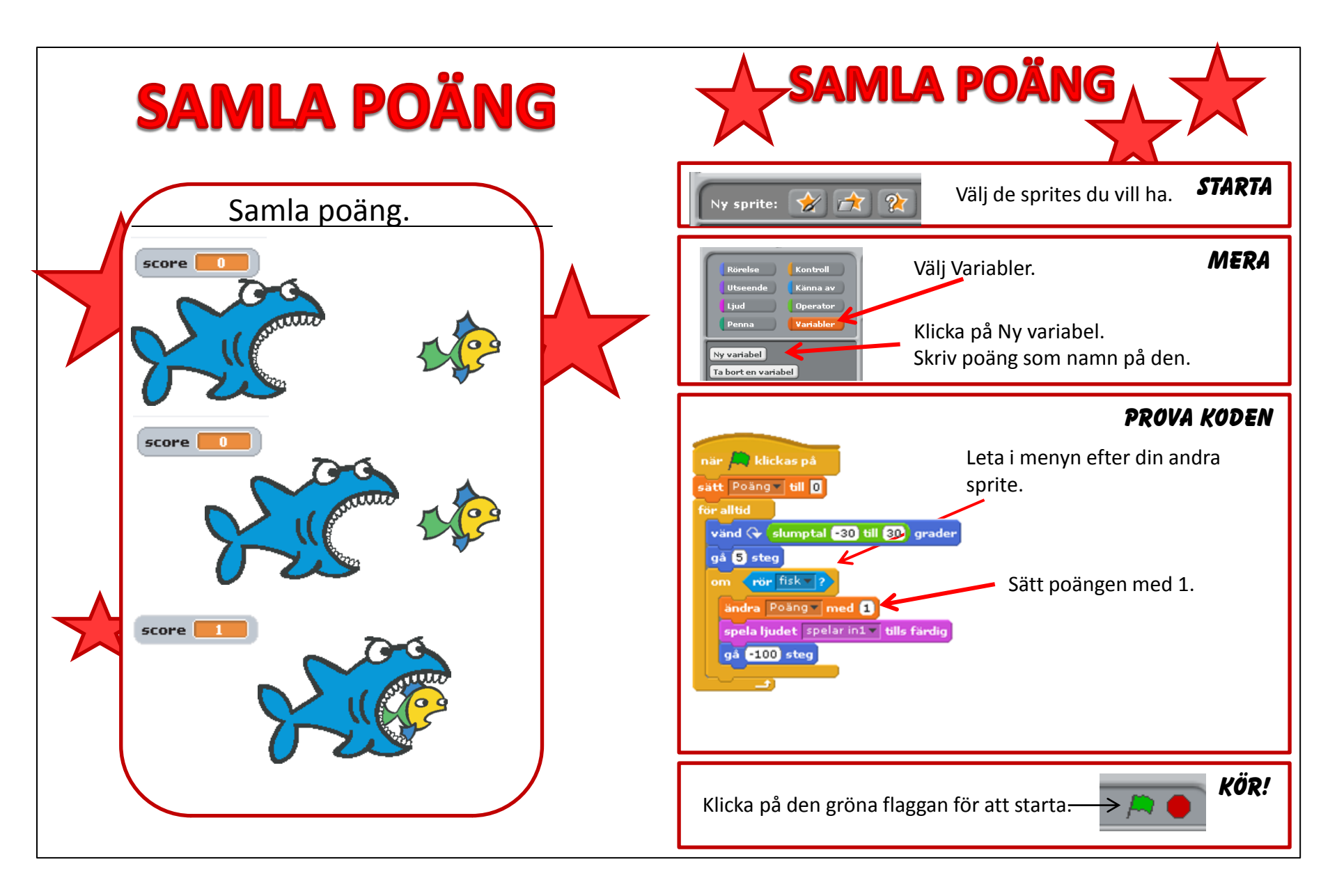

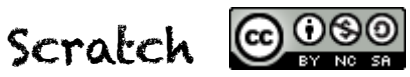